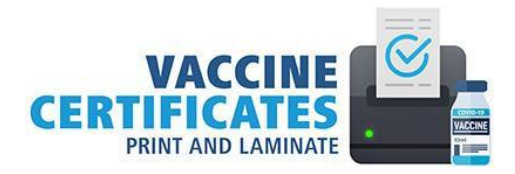

## **Accessing COVID-19 Enhanced Vaccine Certificates**

1. Go to <a href="https://covid19.ontariohealth.ca/">https://covid19.ontariohealth.ca/</a>

This site is not supported on Internet Explorer. Please use Chrome, Edge, or Firefox.

2. Scroll down to the middle of the page. Read the full terms of use. **Click the box** if you have read and understand the Terms of Use. Then, click **Continue**.

| To download your enhanced vaccine certificate or book your                  |
|-----------------------------------------------------------------------------|
| vaccine appointment                                                         |
| I confirm that I read, understood, and accept the full Terms of use.        |
| Download your enhanced vaccine certificate or book your vaccine appointment |

- 3. You will be redirected to a virtual queue. Once you have reached the front of the queue, you will be redirected again. **Enter your Health Card information and other information for verification**. This system only accepts information from the green Ontario Health Card.
- 4. Click **Continue** in the yellow Proof of vaccination box.

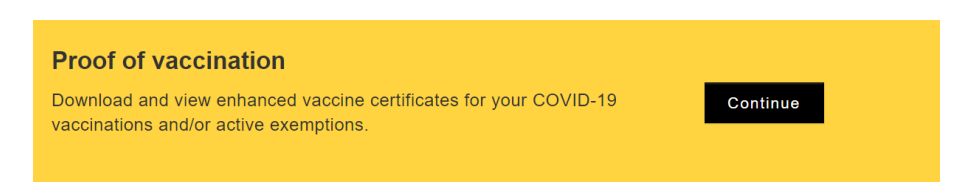

5. All vaccination doses received in Ontario appear here. Click **Download your enhanced QR code vaccine certificate receipt**. It opens your receipt in a new tab.

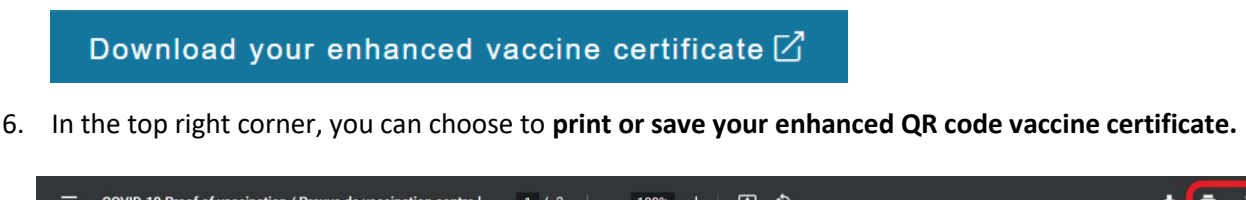

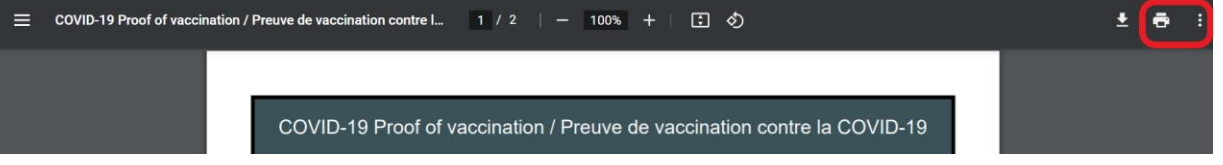

- 7. If you have an iPhone, you may save it to your Apple Wallet and Apple Health app by opening your camera and hovering over the **QR code**. When your phone scans the QR code, the document opens and can be saved to both the Wallet and the app.
- 8. If you have an Android smartphone, save the **QR code** to your device using a file management or cloud storage app such as Google Drive, OneDrive, or Dropbox.

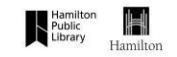